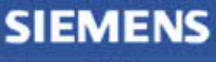

Siemens PLM Software

Greater China Technical Tips & News Hot Line:800-810-1970

2021-2-6

#### Siemens PLM Software 技術技巧及新聞

歡迎流覽 《Siemens PLM Software 技術技巧及新聞》,希望它能成為 Siemens PLM Software 技術支援團隊將 Siemens PLM Software 最新產品更新、技術技巧及新聞傳遞給用戶的一種途徑

#### Date: 2021/02/05

### **Teamcenter Tips**

# 1. 如何在發起流程時,如何禁用用戶端介面的"審核法定人數"?

#### 問題:

如何在發起流程時,如何禁用用戶端介面的"審核法定人數"?

| 2                       |                          | New Proc       | ess Dialog                    | x     |
|-------------------------|--------------------------|----------------|-------------------------------|-------|
| с.                      |                          |                |                               |       |
| Process Name:           | Requirement Signoff : 00 | 0355/A;1       |                               | *     |
| Description:            |                          |                |                               |       |
| rocess Template:        | Requirement Signoff      |                |                               |       |
| Show Under C            | onstruction Templates    |                |                               |       |
| Attachments             | 🔁 Process Template 🛛 As  | sign All Tasks |                               |       |
| Assignment Lists        |                          |                | Show All Assignment Lists     |       |
| Pecourc                 |                          | Action         |                               | =     |
| Requirement Sig         | noff                     | Asset          | Organization Project Teams    |       |
| Requirement<br>Profiles | ent Review               |                | S Organization                |       |
| 🥦 dba                   | a/DBA/1                  |                | E & DBA                       |       |
| Users                   |                          |                | demo (demo)                   |       |
|                         |                          |                | intodba (intodba)             |       |
|                         |                          |                |                               |       |
|                         |                          |                |                               |       |
|                         |                          |                | Resource Pool Options         |       |
|                         |                          |                | Any Member                    |       |
|                         |                          |                | Specific Group      Any Group |       |
|                         |                          |                | Enter User ID or User Name    |       |
| <                       | Ш                        | >              | 🚯 Enter Role Name             | 3     |
|                         |                          |                | Enter Group Name              |       |
| Review Quorum           |                          |                | Review                        |       |
| O Numeric               | Percent 100 %            | ۶              | Action Cristian Required      |       |
| 🗌 Require full p        | articipation             |                | Add                           |       |
| Save Modifica           | ations Back To List 🗌 S  | ave changes to | new list :                    | *     |
|                         |                          | ОК             | Cancel CTAC                   | neat  |
|                         |                          |                |                               | INTOL |

#### 解決辦法:

通過首選項 WRKFLW\_allow\_quorum\_override 的值 false 或者 true 可以禁用或者啟用介面上的該欄位。

## SIEMENS

Siemens PLM Software

Greater China Technical Tips & News Hot Line:800-810-1970

|                                                        |               | Options                                                                                                    |                                                                     |                               |                            |
|--------------------------------------------------------|---------------|----------------------------------------------------------------------------------------------------|---------------------------------------------------------------------|-------------------------------|----------------------------|
| Preferences By Search                                  |               |                                                                                                    |                                                                     |                               |                            |
|                                                        |               | Definition   Instances   Category   Import                                                                                                    | Export                                                              |                               |                            |
| Options<br>Search In<br>Keys Values                    | Match<br>Case | Click on the "Edit" button to modify the defit<br>that the "Description" field must not be emp<br>Click on the "Save" button to save the definit | ition and update any field i<br>y.<br>on of the existing preference | n order for the "Save"<br>:e. | button to be enabled. Note |
| Description All                                        | Entire Word   | Name                                                                                                    | Location                                                            |                               | Protection Scope           |
| Wildcard *                                             |               | WRKFLW_allow_quorum_override                                                                                                    | Site                                                                |                               | Site                       |
| Preferences List                                       |               | Category                                                                                                    | Environment                                                         | Type                          | Multiple                   |
| Search On Keywords                                     |               | Workflow                                                                                                    | Disabled                                                            | Logical                       | Sinale                     |
| WRKFLW_allow_q                                         |               | Description                                                                                                    |                                                                     |                               |                            |
| Filter by category                                     |               | Preference to enable/disable "Quorum" setti                                                                                                    | igs.                                                                |                               |                            |
| Filter by protection scope                             |               | Valid Values:                                                                                                    |                                                                     |                               |                            |
| Name                                                   | Lacolog       | - true win enable the numeric box                                                                                                    |                                                                     |                               |                            |
| AWC StartupPreferences<br>WRKFLW allow guorum override | Site          | Value<br>false                                                                                                    |                                                                     |                               |                            |
|                                                        |               |                                                                                                    |                                                                     |                               |                            |
|                                                        |               |                                                                                                    | 6                                                                   | ጟ፞፝፝፝፟፞፞፟፞፞ዀዀ                 | Thanton (*                 |
|                                                        |               | LEE                                                                                                    | U U                                                                 | JTI <i>I/A</i> U, V           | Unrealten U                |

1

設置該首選項的值為 false , 審核法定人數欄位變灰並且禁用了。

| > New Proce                                                  | ss Dialog                                                                         | x |
|--------------------------------------------------------------|-----------------------------------------------------------------------------------|---|
| ð.                                                           |                                                                                   |   |
| Process Name: Requirement Signoff : 000355/A;1 Description:  | •                                                                                 |   |
| rocess Template: Requirement Signoff                         |                                                                                   | _ |
| Show Under Construction Templates                            | ) <del></del> -                                                                   |   |
| Attachments 🕆 Process Template Assign All Tasks              |                                                                                   |   |
| Assignment Lists                                             | Show All Assignment Lists                                                         |   |
| Resourc Action                                               |                                                                                   |   |
| È-æ Requirement Review<br>➡ Profiles<br>S dba/DBA/1<br>Users | Grganization<br>dba<br>DBA<br>demo (demo)<br>demo (demo)<br>demo (demo)           | 8 |
|                                                              | Resource Pool Options     Any Member O All Members     Specific Group O Any Group |   |
|                                                              | Senter User ID or User Name                                                       |   |
|                                                              | Enter Role Name                                                                   | 2 |
| Review Ouorum                                                | Lenter Group Name                                                                 |   |
| O Numeric O Percent 100 %                                    | Action • Review Required                                                          |   |
| Require full participation                                   | Add                                                                               |   |
| Save Modifications Back To List Save changes to n            | new list :                                                                        | * |
|                                                              |                                                                                   |   |

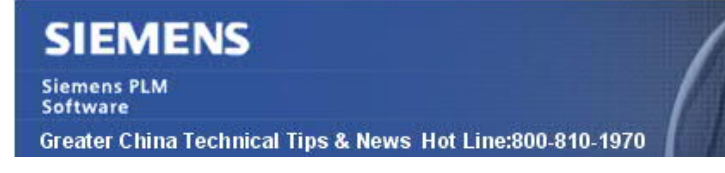

2021-2-6

#### **NX** Tips

## 2. 管路設計: 如何為 stock 和 overstock 組件設定種子檔?

#### Symptom:

在 NX 管路設計裡,我們可以使用 edit→routing stock→convert to stock as component 來把通過 model feature 建立的 stock 轉換為裝配元件。

我們該如何為新建的 stock 和 overstock 組件設定種子檔呢?

#### Solution:

在 NX customer default 裡可以來指定 Stock 和 Overstock 的範本檔。

選擇: Customer defaults→routing→general→stock 進行設定

| Drafting                            | ^                                 | Paths                                                    | Stock     | Parts      | Display    | Advance                                                                                                    | Ship | Customizable Attributes |
|-------------------------------------|-----------------------------------|----------------------------------------------------------|-----------|------------|------------|----------------------------------------------------------------------------------------------------|------|-------------------------|
| ayout                               |                                   | JUUCA                                                    | as comp   | Unents     |            | Salarita (Salarita (Salarita (Salarita (Salarita (Salarita (Salarita (Salarita (Salarita (Salarita (Salarita (S |      |                         |
| PMI                                 |                                   |                                                          | e Reserva | tion as Co | mponents   | e.                                                                                                    |      | 0                       |
| echnical Data Package               |                                   | Set S                                                    | nace Res  | ervation P | lody Densi | ty to Zero                                                                                                    |      | 0                       |
| Nanufacturing                       | 100                               |                                                          | logacy    | Stock Con  | version Du | ring Part Lo                                                                                                    | ad   | (?)                     |
| dditive Manufacturing               |                                   | V Delei                                                  | Legacy :  | SLOCK CON  | version Du | ining Part Lo                                                                                                   | au   | 0                       |
| ssembly Line Planner                |                                   | Stock Co                                                 | mponent   | Folder     |            |                                                                                                    |      | 0                       |
| ine Designer                        |                                   | 1                                                        |           |            |            |                                                                                                    |      |                         |
| Aachine Tool Builder                | Delete Overstock Along with Stock |                                                          |           |            |            |                                                                                                    | 0    |                         |
| ress Line                           |                                   | Allow Overstock Defining Control Points to be Simplified |           |            |            |                                                                                                    |      | ed 🕐                    |
| Aachining Line Planner              |                                   |                                                          |           |            |            |                                                                                                    |      | * ®                     |
| ixture Planner                      |                                   | Space Ke                                                 | servation | 1 SLOCK IF | ansiucency | 50                                                                                                    |      | 76.0                    |
| Nanufacturing Planning              |                                   |                                                          |           |            |            | 50                                                                                                    |      |                         |
| imulation                           |                                   | -                                                        |           |            |            |                                                                                                    |      |                         |
| Y Function                          |                                   | 0                                                        |           |            |            |                                                                                                    |      | 100                     |
| nowledge Fusion                     |                                   | Stock                                                    | Seed Pa   | irt        |            |                                                                                                    |      |                         |
| eamcenter Integration               |                                   | Metric                                                   |           |            |            |                                                                                                    |      | 0                       |
| lechatronics Concept Designer       |                                   |                                                          |           |            |            |                                                                                                    |      |                         |
| lexible Printed Circuit Design      |                                   | English                                                  |           |            |            |                                                                                                    |      | 0                       |
| CB Exchange                         |                                   | English                                                  |           |            |            |                                                                                                    |      |                         |
| utomation Designer                  |                                   |                                                          |           |            |            |                                                                                                    |      |                         |
| iheet Metal                         |                                   | Overs                                                    | tock See  | d Part     |            |                                                                                                    |      |                         |
| heet Metal (Forming and Flattening) |                                   | over5                                                    | LOEK DE   | a run      |            |                                                                                                    |      | 0                       |
| louting                             | _                                 | Metric                                                   |           |            |            |                                                                                                    |      |                         |
| General                             |                                   | <u> </u>                                                 |           |            |            |                                                                                                    |      |                         |
| – Part Library                      |                                   | English                                                  |           |            |            |                                                                                                    |      | 0                       |
| Electrical                          |                                   |                                                          |           |            |            |                                                                                                    |      |                         |
| - Formboard                         | ~                                 |                                                          |           |            |            |                                                                                                    |      |                         |

## SIEMENS

#### Siemens PLM Software Greater China Technical Tips & News Hot Line:800-810-1970

2021-2-6

### 3. <u>為什麼我在 NX drafting 裡找不到 NX 字體?</u>

#### Symptom:

在 NX drafting 環境下,添加注釋的時候,只能看到作業系統字體,NX 字體都找不到了。.

#### Solution:

到 customer defaults→drafting→general/setup→miscellaneous

設置選項 fonts to use = Standard and NX fonts

```
重啟 NX 後,在添加注釋時,你會看到系統字體和 NX 字體。
```

| Defaults Level     | User | Default Loci            | State Unlocked 💌 | Units Syster          | n Metric ▼ 🐴 ξ     |  |
|--------------------|------|-------------------------|------------------|-----------------------|--------------------|--|
| Sketch             | ^    | Standard                | Workflow         | Ret                   | tained Annotations |  |
| nimation Designer  |      | Welcome Dage            | Miscellan        | 0005                  | Tout Editor        |  |
| Curves             |      | weicome Page            | wiscenario       | cous                  | IEXT EDITOR        |  |
| Analysis           |      | Allow Expressions       |                  |                       | 0                  |  |
| ssemblies          |      | Save CGM Data in Part   |                  |                       | (?)                |  |
| rafting            |      | E sole com bata in rate |                  |                       |                    |  |
| General/Setup      |      | Fonts to Use            | Stand            | Standard and NX Fonts |                    |  |
| Flat Pattern View  |      |                         |                  | Standa                | ard and NX Fonts   |  |
| - Drawing Compare  |      |                         |                  | Standa<br>NX For      | ard Fonts Only     |  |
| Drawing Automation |      |                         |                  | INATO                 |                    |  |
| Convert to DMI     | ~    |                         |                  |                       |                    |  |

Siemens Digital Industries Software

Global Sales, Customer Services & Success

PLM Support

Greater China

#### **Related Resources:**

#### Customer Support Phone Numbers :

China: 800-810-1970[中國國內固定電話撥打]/021-22086635[固定電話或手機均可撥打] Hong Kong: +852-2230-3322

Taiwan : 00801-86-1970

Web Sites :

Support Center: https://support.sw.siemens.com/

Legacy Global Technical Access Center: http://www.siemens.com/gtac

Siemens Digital Industries Software Web Site: http://www.plm.automation.siemens.com

此e-mail newsletter 僅提供給享有產品支援與維護的Siemens PLM 軟體使用者。當您發現問題或 希望棄訂,請發送郵件至 <u>helpdesk\_cn.plm@siemens.com</u>聯繫,如棄訂,請在標題列中注明"棄 訂"